# florius

## Inzicht in klanten met een overbrugging

Op FAN kan je heel eenvoudig in één keer het volledige portefeuille-overzicht downloaden. Hieronder lees je hoe je hiermee jouw klanten met een overbruggingskrediet vindt.<sup>1</sup>

#### Stap 1

Log in op FAN en kies in het menu voor 'Mijn klanten'

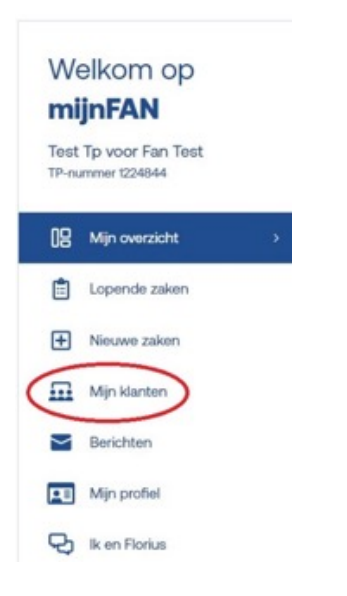

### Stap 2

Kies voor de optie 'Portefeuille-overzicht'

| Welkom op<br><b>mijnFAN</b>                | Kansrijke momenten tonen                  | Portefeuille-overzicht |
|--------------------------------------------|-------------------------------------------|------------------------|
| Test Tp voor Fan Test<br>TP-nummer 1224844 | Q, Zoek op naam, leningnummer of postcode | 去 Filters              |

### Stap 3

- In kolom O selecteer je de aflossingsvorm 'Overbruggingslening'
- Hier zie je al jouw klanten met een overbruggingslening.

#### Let op

Het is momenteel niet mogelijk om te zien of de overbruggingslening nog actief is. Het kan dus zijn dat je hier klanten ziet die geen actieve overbruggingslening hebben.

<sup>1</sup> In het portefeuille overzicht zie de jouw klanten die toestemming hebben gegeven om gegevens met jou te delen.

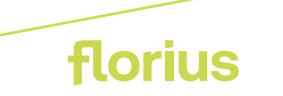